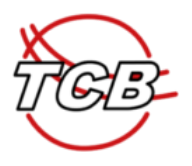

## Online-Zahlungsmöglichkeit über unser digitales Reservierungstool

Die Überweisung von einem oder mehreren Mitgliedsbeiträgen (z.B. für Partner:in, Kinder etc.) ist nun auch über das digitale Reservierungstool möglich. Dies hat den Vorteil, dass eine **automatische Freischaltung** dieser Personen für die Reservierung der Tennisplätze erfolgt.

#### Voraussetzung:

Du bist in unserem System (e-Tennis) registriert. Und alle weiteren Personen, für die du den MG-Beitrag bezahlen möchtest ebenfalls!

### Step-by-Step Anleitung

Die Schritte werden entlang des Fallbeispiels eines Erwachsenen-Mitglieds mit Screenshots erklärt, das nun on-line den MG-Beitrag mit Sofort-Banküberweisung bezahlen möchte – für sich und ein zweites Erwachsenen-Mitglied.

- 1. Logge dich ein <u>www.tc-brunn.at</u> Anmeldung in e-Tennis mit deinem Namen und Passwort
- 2. Menüpunkt Mitgliedschaft anklicken

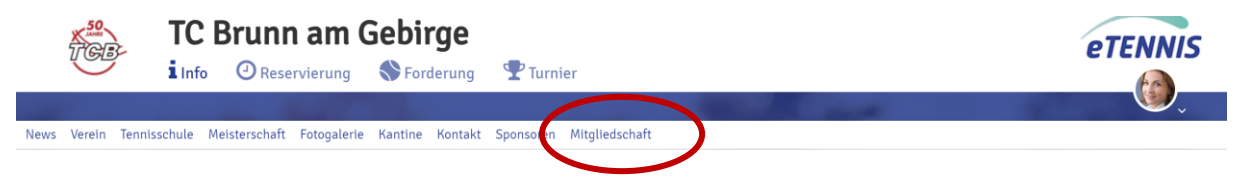

3. Auf der Seite Mitgliedschaften siehst du ca. im unteren Drittel der Seite jene Mitgliedschaft, der du zugeordnet bist.

## Im Fallbeispiel eines Erwachsenen-Mitglieds folgendes Feld:

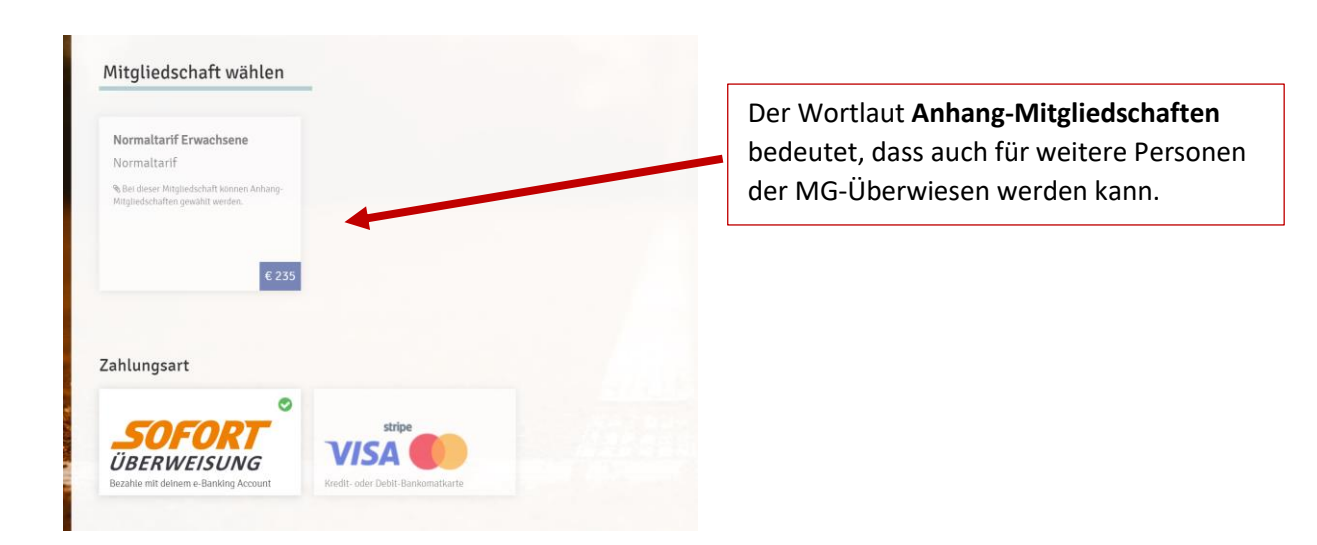

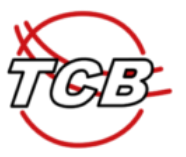

Es stehen die die Zahlungsmöglichkeiten Sofort-Überweisung oder Stripe/Visa zur Auswahl.

4. Klickst du auf dieses Kästchen "Normaltarif Erwachsene", erscheinen nun alle anderen MG-Beiträge als Option, die zusätzlich überwiesen werden könnten.

| rmaltarif Erwachsene 🛛 📀                                                 |          |  |  |  |
|--------------------------------------------------------------------------|----------|--|--|--|
| rmaltarif                                                                |          |  |  |  |
| ei dieser Mitgliedschaft können Anhang-<br>jliedschaften gewählt werden. |          |  |  |  |
|                                                                          |          |  |  |  |
| zeit bis Ende des Jahres € 235                                           |          |  |  |  |
| fzeit bis Ende des Jahres                                                | nwählen  |  |  |  |
| aufzeit bis Ende des Jahres € 235<br>nhang-Mitgliedschafte               | n wählen |  |  |  |

5. Exkurs: Ein weiterer MG-Beitrag soll überwiesen werden

5.1 Drücke auf das + der jeweiligen MG-Beitrags Kategorie.> Es erscheint eine zusätzliche Zeile in der Zusammenfassung.

*Fallbeispiel: Der MG-Beitrag für ein weiteres Erwachsenen-Mitglied – ACHTUNG: Es muss in e-Tennis ebenfalls bereits registriert sein! - soll ebenfalls überwiesen werden.* 

| Kinder U15             |                    | rif Erwachsene |
|------------------------|--------------------|----------------|
| Zusammenfassung        |                    |                |
| Name                   | Benutzer           | Preis          |
| Normaltarif Erwachsene | Testaccount Sue    | € 235          |
| Normaltarif Erwachsene | Benutzer auswählen | € 235 💼        |
| Summe                  |                    | € 470          |

5.2. Klick auf das Feld "Benutzer auswählen" und suche im Feld "Namen eingeben" die gewünschte Person.

Stelle dich auf die gewünschte Person und klicke auf das grüne Feld "Spieler übernehmen".

Achtung: Die Person, für die du überweisen möchtest, muss ebenfalls als eigener Account in e-Tennis bereits registriert sein!

Wenn die Person oder z.B. dein(e) Kind(er) noch nicht registriert war(en), dann muss dieser Schritt zuvor erfolgen. Beachte bitte dabei, dass jede Neu-Registrierung zunächst den Status "Gastspieler" erhält und erst nach Überprüfung durch uns, dass es sich um eine aufrechte Mitgliedschaft im TCB handelt, der Status manuell auf Mitglied bzw. U15/19/24 gesetzt wird. Erst dann ist eine Überweisung auch für diese Person(en) möglich.

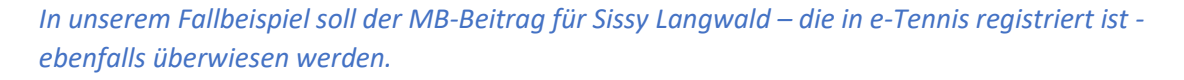

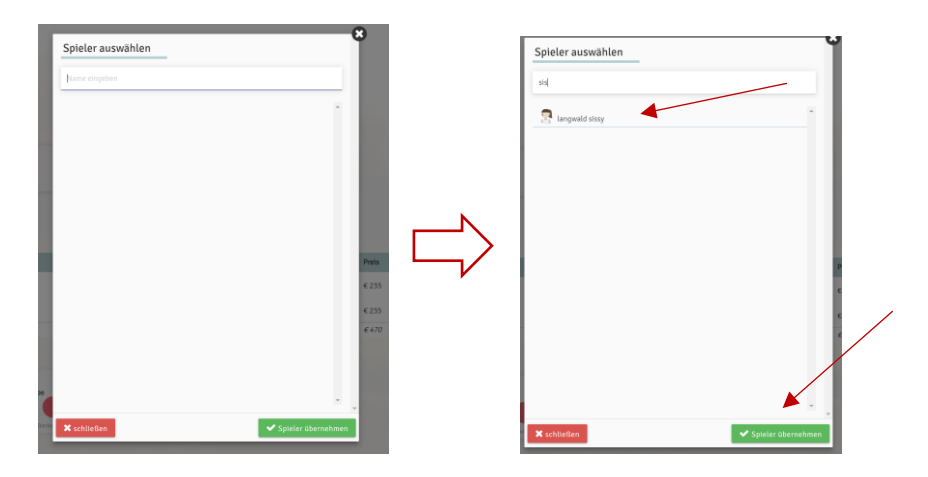

In der Zusammenfassung hast du immer den Überblick, für wen aller die MG-Beiträge bezahlt werden. Solltest du dich geirrt haben, einfach auf das "Papierkorb"-Symbol stellen und die Zeile wird wieder gelöscht.

| ame                    |        | Benutzer          | Preis |  |
|------------------------|--------|-------------------|-------|--|
| Iormaltarif Erwachsene |        | S Testaccount Sue | € 235 |  |
| Normaltarif Erwachsene |        | langwald sissy    | € 235 |  |
| Summe                  |        |                   | € 470 |  |
| SOFORT                 | stripe |                   |       |  |

6. Zahlungsart

Es stehen dir die Sofort-Überweisung von deinem Bank-Konto oder die Überweisung über Kreditkarte zur Verfügung. Wähle die für dich passende Option und starte den Zahlungsvorgang.

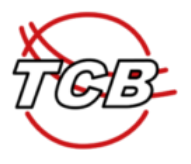

# Fallbeispiel: Sofortüberweisung

Nach Zahlungsvorgang starten erscheint die Auswahl deiner Hausbank. Wähle deine Bank, die dich durch alle weiteren Schritte deines online-Banking führt.

| <b>6</b>                                          | Wählen Sie Ihre            | Bank |
|---------------------------------------------------|----------------------------|------|
| ennisclub Brunn am<br>Gebirge (TCB)               | Suchen Sie nach Ihrer Bank | •    |
| ohnstraße 69<br>145 Brunn am Gebirge<br>70,00 € ∽ | R. Demo Bank               | >    |
|                                                   | 🗙 Raiffeisen               | >    |
|                                                   | Erste Bank und Sparkassen  | >    |
|                                                   | Bawag PS.K.                | >    |
|                                                   | Bank Austria (UniCredit)   | >    |
|                                                   | easybank (BAWAG P.S.K.)    | >    |
|                                                   | O Oberbank                 | >    |
|                                                   | ING-DiBa Austria           | >    |

• Ende der Anleitung